## How to complete a new registration

- Go to the registration link -<u>https://schoolcareworks.com/registration/imprintscares/start\_registration.jsp</u> \*\*The registration link can also be found on the Imprints Cares website\*\*
- 2. Choose language
- 3. For the Location, choose the Imprints site your child currently attends

| Choose Language                              |                |   |  |  |
|----------------------------------------------|----------------|---|--|--|
|                                              |                |   |  |  |
|                                              | English        | ~ |  |  |
|                                              |                |   |  |  |
|                                              |                |   |  |  |
| Choose a Location                            |                |   |  |  |
| Location                                     |                |   |  |  |
|                                              | Imprints Cares | ~ |  |  |
|                                              |                |   |  |  |
| Welcome to Imprints Cares registration page. |                |   |  |  |

| Before & After School Care |          |
|----------------------------|----------|
| Morning Only Care          |          |
| Afternoon Only Care        |          |
| Morning & Afternoon Care   |          |
|                            |          |
| Click to View Offerings    |          |
| Drop In Care               |          |
| Flexible schedules, choose | up to 10 |
| Mornings and Afternoons    |          |
|                            |          |
|                            |          |
| Click to View Offerings    |          |

4. Choose a Program: Click Enroll

| Before School Only                       | iane                                                               |  |  |  |  |
|------------------------------------------|--------------------------------------------------------------------|--|--|--|--|
| Before School                            | Only Care - \$100 per month                                        |  |  |  |  |
| 6:30am until s                           | chool day starts                                                   |  |  |  |  |
| <ul><li>studen</li><li>enricht</li></ul> | ts may bring breakfast (breakfast not provided)<br>nent activities |  |  |  |  |
| Location:                                | Brunson Elementary - School Year 2022 - Before School Only Care    |  |  |  |  |
| When:                                    | 01/25/2022 until 06/10/2022                                        |  |  |  |  |
| Days:                                    | Monday, Tuesday, Wednesday, Thursday, Friday                       |  |  |  |  |
| Total Enroliment :                       | 3                                                                  |  |  |  |  |
| Registration Fee                         | 40.00                                                              |  |  |  |  |
|                                          | Enroll                                                             |  |  |  |  |

5. You will be directed to the registration page.

- 6. Requested Admission Date: Date your child will begin the program
- 7. Complete the rest of the Student/Parent and Contact information and click Add to Cart.
- 8. After you complete the above information, you will be sent to the next page.
- 9. If you have another child to register, click "Add a New Student" and complete the information for the child. Repeat for each child that needs to be registered.

| Current Registrations |                                                   |                |                   |  |  |  |
|-----------------------|---------------------------------------------------|----------------|-------------------|--|--|--|
| 8                     | asd ads<br>Add More Programs<br>☐ Print Info Card | <b>&amp;</b> + | Add a New Student |  |  |  |

- 10. Once you are finished with entering all your children, "Your Program Selections" will show that you owe a \$40 Registration fee for each child. This is an annual non-refundable fee.
- 11. Scroll to the "Connect Portal Account Creation" this is where you will set up your Parent Portal credentials: login and password. You will have access to the parent portal once you receive the approval email. When completed, click continue.
- 12. Click Complete Registration
- 13. Payment Information- This is where you will enter your payment information for the registration fee.
- 14. Confirmation Questions: Click that you have read the Parent Handbook. If you need to review it click the Parent Handbook link.
- 15. Click Complete Registration
- 16. You should get a Saved Successfully window, click close.
- 17. You will receive a confirmation email.
- 18. After your registration is approved you will receive another email with approval and all the information about logging into your Parent Portal.

\*\* Note all emails from the SchoolCare Works System will come through a non-reply email. If you do not receive an email, please check your spam folder. \*\*\*